## **GstarCAD Network License Manager Settings, 2020-2021**

1292 GstarCAD Malaysia July 6, 2021 Installation 0 2840

GstarCAD 2021 Network License Manager Guide

- 1. Installation.
- 2. Setup
- 3. Activate / Deactivate

1. Click the **GstarCAD License Manager** icon and select the **License Manager** option to load the **license manager** box.

You can activate and return the GstarCAD network licenses online or manually, you can repair the license when it shows an error message in the license manager. The users who are sharing your network license and lend detail also can be found in the license manager.

## 2. Feature list in License Manager.

- Refresh: Refresh GstarCAD network license status.
- Online Activate: Activate the GstarCAD network license online.
- Manual Activate: Manually Activate the GstarCAD network license.
- Online Return: Return GstarCAD network license online.
- Manual Return: Manually return GstarCAD network license.
- Online Repair: Repair GstarCAD network license online.
- Manual Repair: Manually repair GstarCAD network license.
- User Details: This shows the users' information.
- Lend Details: This shows the Network license lends information.
- 3. Adjust GstarCAD Network License Service

**Start Service**: Starts Gstarsoft License Service, other users who with the permission can borrow or lend the licenses from the server.

**Stop Service:** Stop Gstarsoft License Service, other users who with the permission will not be allowed to borrow or lend the licenses from the server.

Restart-Service: When the service meets some problems, you can try to restart it.

Note: if you need to do any changes to your license, please Stop service first and Restart service after the operation have been done.

## 4. Get the GstarCAD Network License Manager version information in About.

5. Click Exit to quit GstarCAD Network License Manager.

Online URL: https://www.gstarcad.com.my/knowledge/article/gstarcad-network-license-managersettings-2020-2021-1292.html